# Guida Studente Piattaforma Teams

Basic level

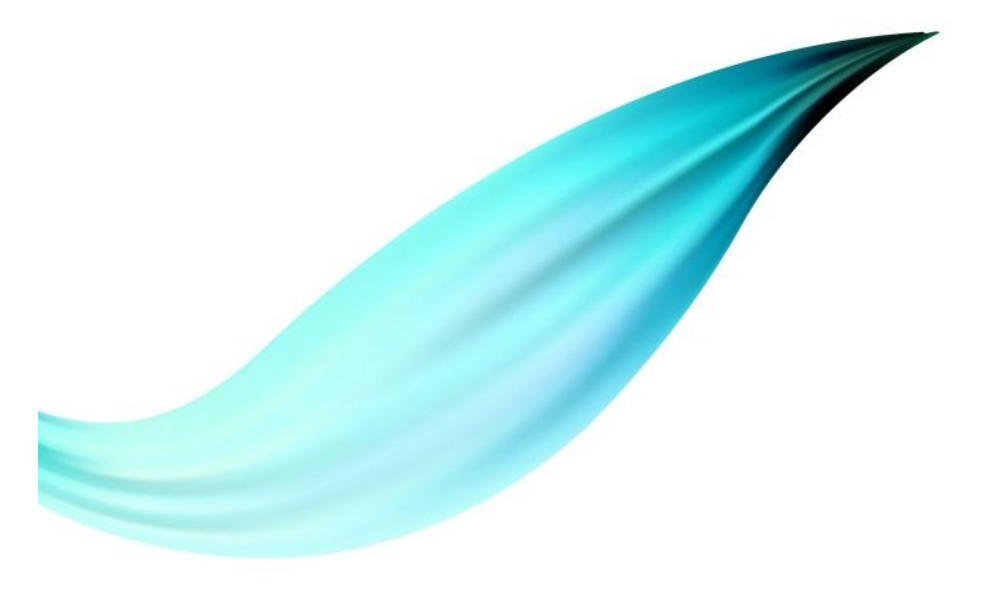

## Microsoft Teams

#### • L'hub per il lavoro in team di Office 365

- Funzionalità
  - Chat
  - Riunioni
  - Chiamate
  - Collaborazioni
  - Condivisioni
  - Etc.

## Scarica Microsoft Teams su qualsiasi dispositivo

Connettiti a Teams ovunque con i dispositivi Windows, Mac, iOS e Android o riunisci partecipanti remoti in spazi per riunioni di tutte le dimensioni con Teams.

Scarica Teams

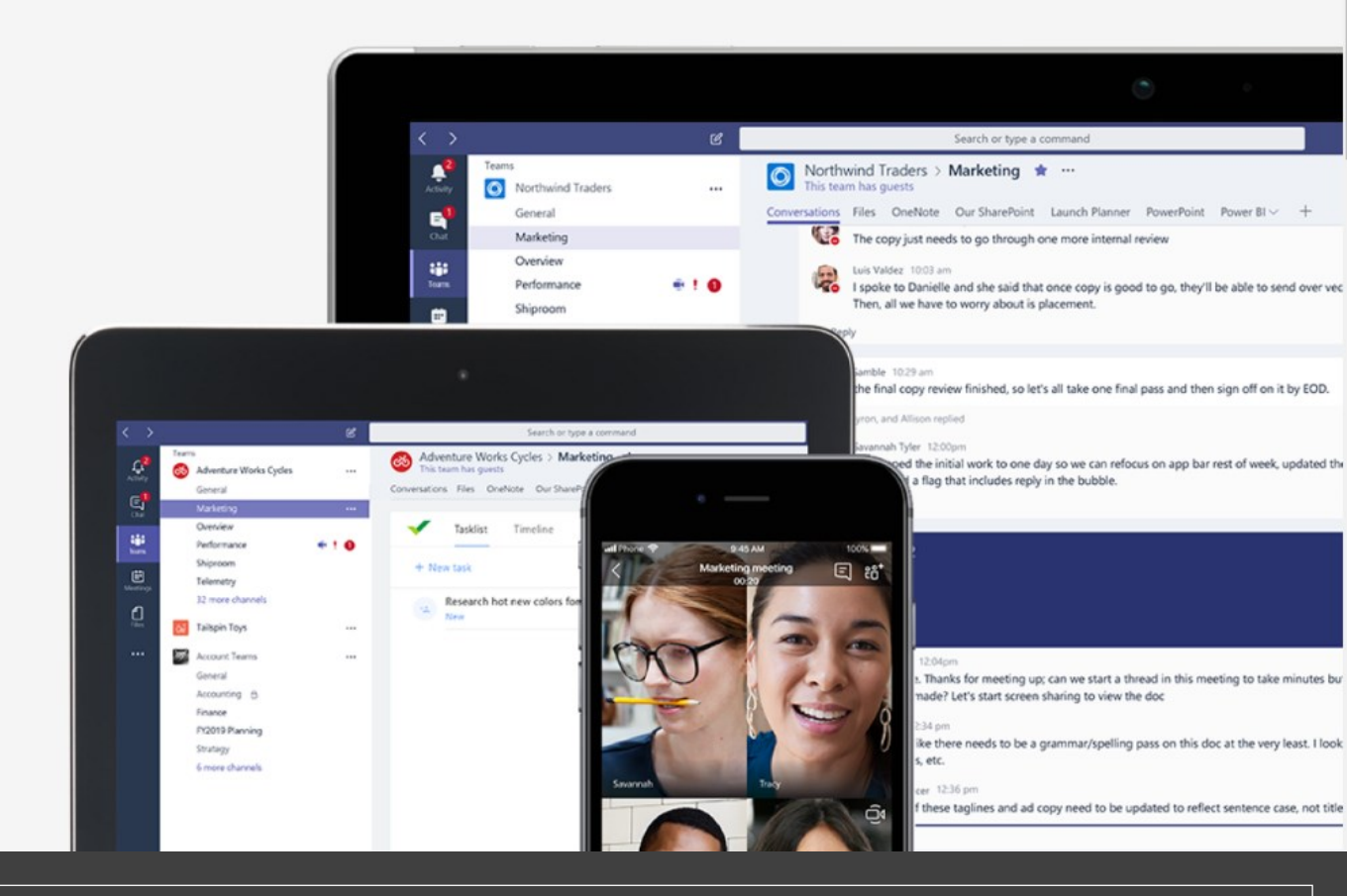

## **APPLICAZIONE**

https://products.office.com/it-it/microsoft-teams/download-app

## Credenziali

• Studenti

- Gli studenti per poter accedere a Teams e partecipare alle lezioni remote dovranno utilizzare il loro account istituzionale
  - <u>...@studente.uniparthenope.it</u>

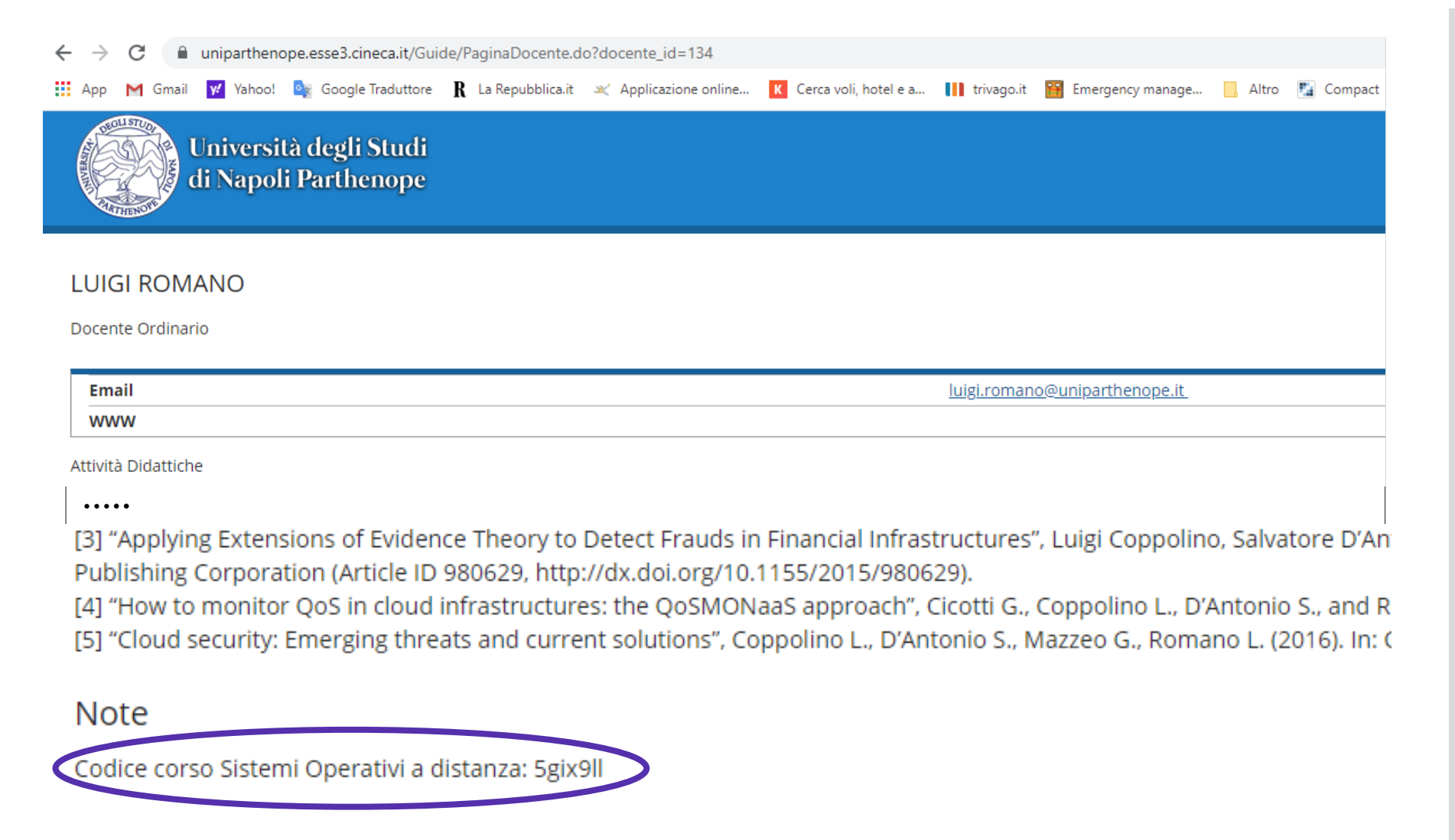

https://uniparthenope.esse3.cineca.it/Guide/PaginaRicercaDocenti.do

#### Codice del corso

- Al fine di poter accedere alle lezioni da remoto lo studente deve unirsi al Team del corso
- Per fare ciò deve accedere alla pagina docente su Esse3
- Il codice è presente nella sezione NOTE

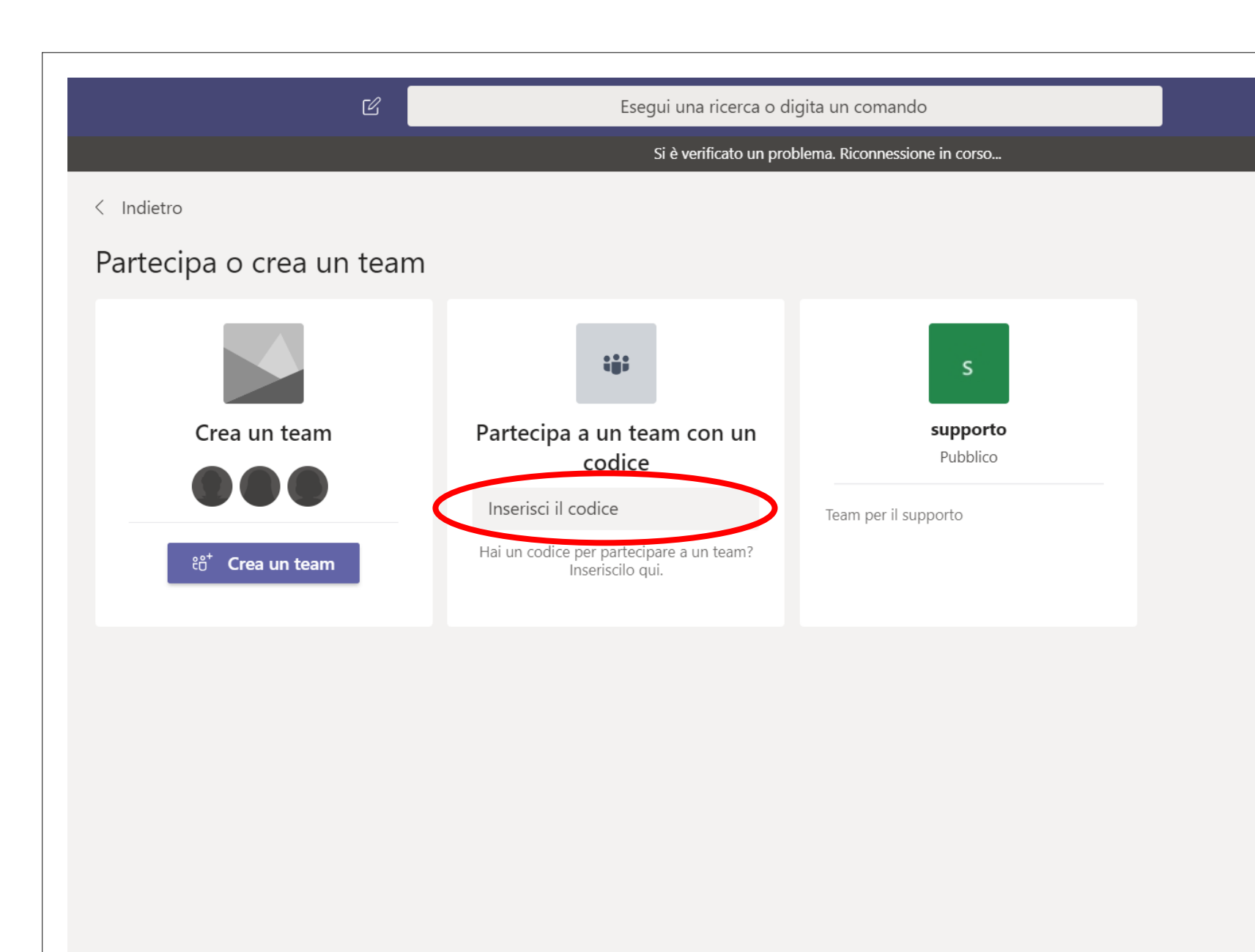

#### Utilizzo del codice Team del corso

Il codice del Team del corso va inserito in
"Partecipa a un Team con un codice" all'interno dell'applicativo Teams (sia in versione web che App Desktop)

| <                       | Ľ                     | Esegui una ricerca o digita un comando                               | ц <u>ь</u> – с × |
|-------------------------|-----------------------|----------------------------------------------------------------------|------------------|
| L.<br>Azioni            | < Tutti i team        | N2 Generale Post File Blocco appunti della cl Attività Grades +      | ⊚ Team ····      |
| Chat                    | N2                    | Benvenuto in NomeCorso-2019/20<br>Scegli da dove vuoi iniziare       |                  |
| leam                    | NomeCorso-2019/20 ··· |                                                                      |                  |
| Attività                | Generale              |                                                                      |                  |
| <b>iii</b><br>alendario |                       |                                                                      |                  |
| <b>L</b><br>Chiamate    |                       |                                                                      |                  |
| <b>H</b> IA             |                       | Carica il materiale del corso Configura blocco appunti per la classe |                  |
| I IIC                   |                       | Oggi                                                                 |                  |
| •••                     |                       | LS Luigi Sgaglione 14:27<br>Ha pianificato una riunione              |                  |
|                         |                       | Ezione 1<br>mercoledi 4 marzo 2020 @ 14:30                           |                  |
| ~                       |                       | ← Rispondi                                                           |                  |
| H<br>App                |                       | Avvia una nuova conversazione. Immetti @ per menzionare un utente.   |                  |
| (?)<br>Guida            |                       |                                                                      | $\triangleright$ |

#### Pagina del corso

 Nella home page del corso, nella sezione post, trovate tutte le lezioni pianificate dal docente

| Lezione 1                                                                                                    |                                                                                                    |
|----------------------------------------------------------------------------------------------------|----------------------------------------------------------------------------------------------------|
| mercoledì 4 marzo 2020<br>14:30 - 15:00 (30 minuti)<br>NomeCorso-2019/20/Generale<br>Partecipa Chatta con i partecipanti<br>Sei l'organizzatore.<br>X Annulla riunione<br>Partecipa alla riunione di Microsoft Teams<br>Ulteriori informazioni su Teams   Opzioni riunione | Organizzatore<br>Luigi Sgaglione<br>Organizzatore<br>Partecipanti<br>NomeCorso-2019/20<br>Sconosciuto |
| Questa è una riunione online di Microsoft Teams. Tutti possono parteciparvi.                                                                                                    | Opzioni riunione Chiudi Modifica                                                                      |

#### Schermata di riepilogo dell'evento

- Cliccando sul post
   dell'evento si aprirà una
   schermata di riepilogo
- Su tale scherma bisogna cliccare su Partecipa per avviare l'evento

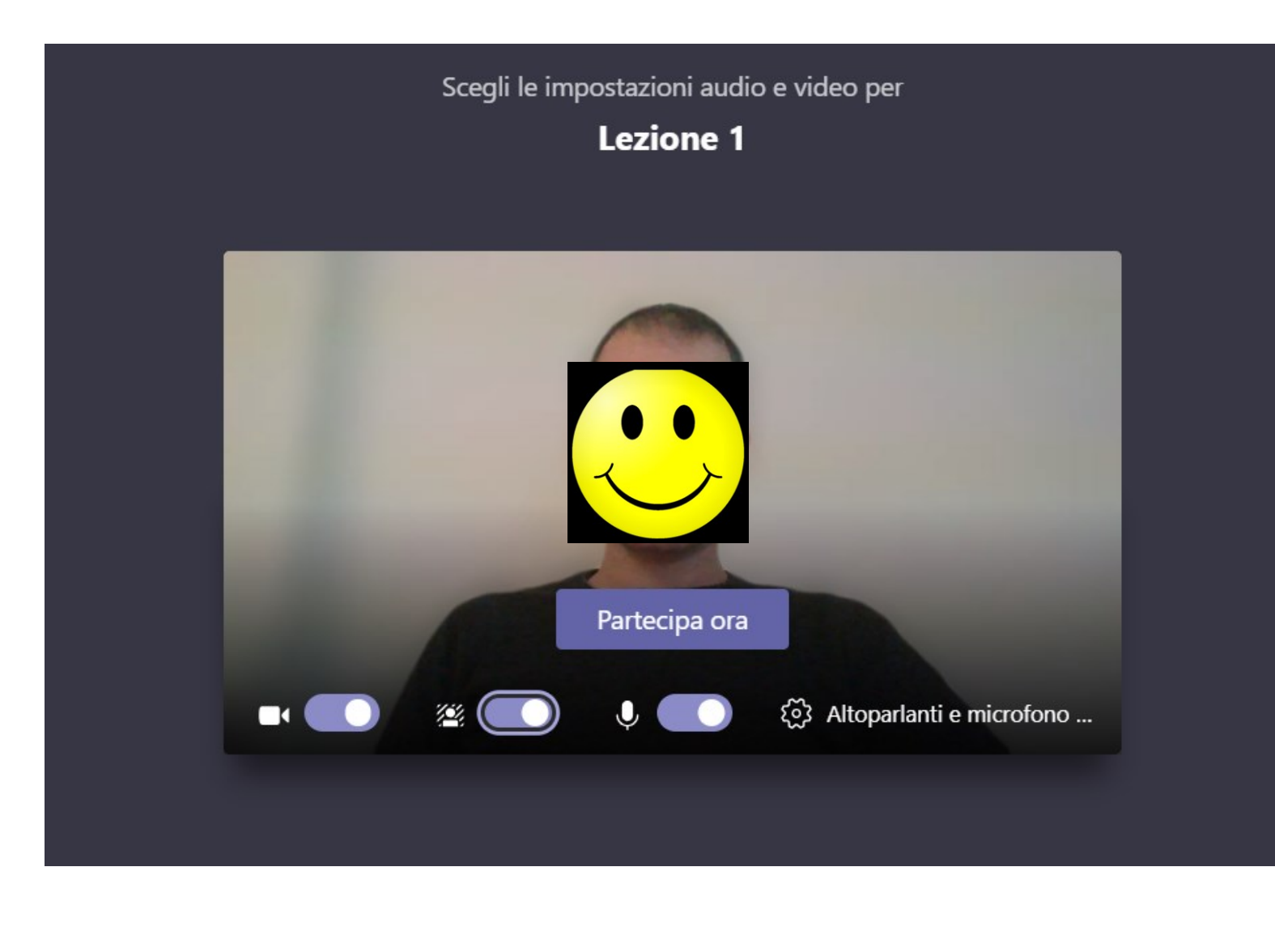

### Avvio riunione

- Una volta avviata la riunione cliccando sul pulsante "Partecipa" è possible scegliere quali risorse audio/video abilitare prima di partecipare
- Gli studenti devono entrare con audio e video disabilitati. Tali funzionalità potranno essere abilitate solo nel caso in cui si voglia fare una domanda al docente.

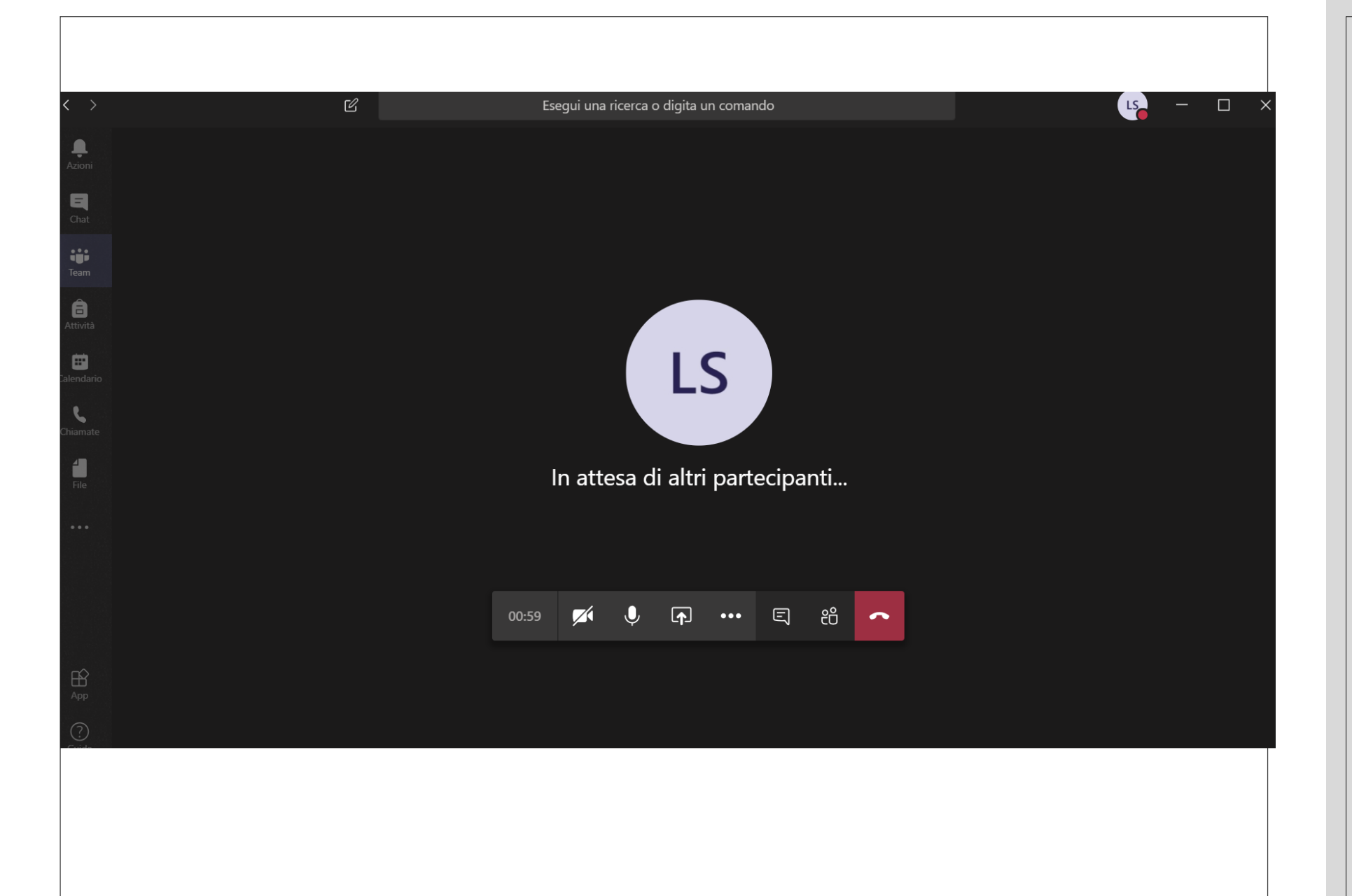

#### Prima schermata della riunione

- Monteplici funzionalità disponibili (in ordine)
  - Durata dell'evento
  - Gestione video
  - Gestione audio
  - Condivisione
  - Funzionalità aggiuntive
  - Chat dell'evento
  - Partecipanti
- Alcune funzionalità potrebbero essere state disabilitate dal docente e pertanto ne va richiesta l'abilitazione in caso di necessità (es. Condivisione schermo)

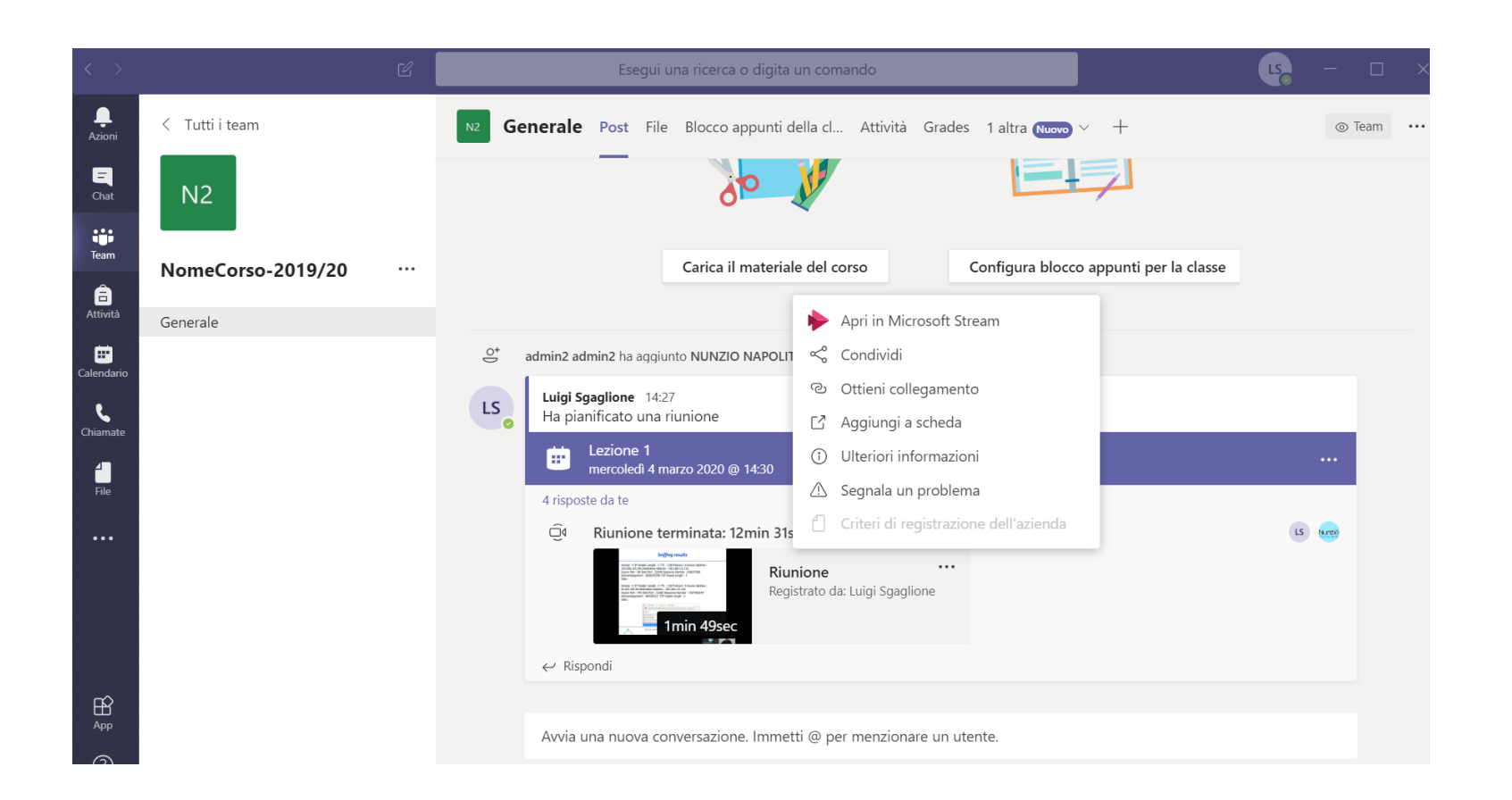

### Video disponibile

 Se il docente ha scelto di registrare la lezione, troverete il relativo video associato al post della lezione, direttamente nel canale del corso.

# GRAZIE